# Configurazione di comunicazioni protette tra Finesse e il server CTI

## Sommario

Introduzione **Prerequisiti** Requisiti Componenti usati Premesse **Configurazione CCE CTI Server Secure Finesse Secure Configuration** Genera certificato PG agente (server CTI) Ottenere il certificato CSR firmato da una CA Importa certificati firmati CA CCE PG Genera certificato Finesse Firma certificato Finesse da una CA Importa certificati firmati radice e applicazione Finesse Verifica Risoluzione dei problemi

## Introduzione

In questo documento viene descritto come implementare i certificati firmati da CA (Certification Authority) tra Cisco Finesse e Computer Telephony Integration (CTI) Server nella soluzione Cisco Contact Center Enterprise (CCE).

## Prerequisiti

## Requisiti

Cisco raccomanda la conoscenza dei seguenti argomenti:

- CCE release 12.0(1)
- Finesse release 12.0(1)
- Server CTI

## Componenti usati

Le informazioni di questo documento si basano sulle seguenti versioni software:

• Packaged CCE (PCCE) 12.0(1)

• Finesse 12.0(1)

Le informazioni discusse in questo documento fanno riferimento a dispositivi usati in uno specifico ambiente di emulazione. Su tutti i dispositivi menzionati nel documento la configurazione è stata ripristinata ai valori predefiniti. Se la rete è operativa, valutare attentamente eventuali conseguenze derivanti dall'uso dei comandi.

## Premesse

Nella versione 11.5 di CCE, Cisco ha iniziato a supportare la versione 1.2 di Transport Layer Security (TLS), che consente il trasporto sicuro dei messaggi Session Initiation Protocol (SIP) e Real-time Transport Protocol (RTP) tramite TLS 1.2. Dalla versione 12.0 di CCE e nell'ambito della protezione dei dati in movimento, Cisco ha iniziato a supportare TLS 1.2 sulla maggior parte dei flussi di chiamate del contact center: Dip. voce in entrata e in uscita, multicanale ed esterna del database. Lo scopo di questo documento è la voce in entrata, in particolare la comunicazione tra Finesse e CTI Server.

Il server CTI supporta le seguenti modalità di connessione:

- Connessione protetta: Consente una connessione protetta tra il server CTI e i client CTI (Finesse, dialer, CTIOS e ctitest).
- Connessione protetta e non protetta (modalità mista): Consente connessioni protette e non protette tra il server CTI e i client CTI. Questa è la modalità di connessione predefinita. Questa modalità viene configurata quando si aggiornano le versioni precedenti a CCE 12.0(1).

Nota: Modalità non protetta non supportata.

## Configurazione

## **CCE CTI Server Secure**

Passaggio 1. Sulla stazione di lavoro amministrativa PCCE (AW), aprire la cartella **Unified CCE Tools** e fare doppio clic su **Peripheral Gateway Setup**.

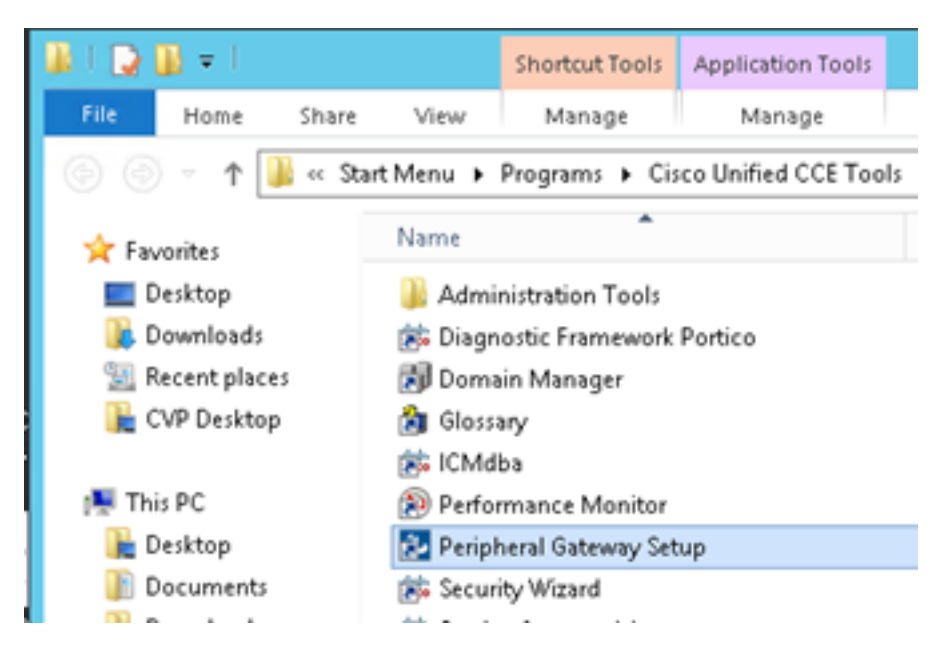

Passaggio 2. Selezionare CG3A e fare clic su Modifica.

| ICM Instances                                                                                                 | Instance Components                                                                    | 44          |
|----------------------------------------------------------------------------------------------------|----------------------------------------------------------------------------------------|-------------|
| Edit<br>Delete                                                                                                | PG1A<br>PG2A<br>PG3A<br>RoutetA                                                        | dit<br>lete |
| To set up Administration Data Se                                                                              | www.lDistributor.AWI.Router.Looper.Net                                                 |             |
| Interface Controller (NIC), WebVi<br>Web Setup tool.<br>To set up Administration Client (C<br>and Setup tool. | iew of Network Gateway components, use<br>Xient AW), use the Administration Client Ins | the         |

Passaggio 3. Nelle proprietà del server CTI, fare clic su **Avanti**. Per informazioni sull'arresto del servizio **CG3A** durante l'installazione, selezionare **Sì**.

Passaggio 4. Nelle **proprietà dei componenti server CTI**, selezionare **Attiva modalità di sola protezione.** Prendere nota della **porta di connessione protetta (46030)**, in quanto nell'esercizio successivo sarà necessario configurare la stessa porta in Finesse. Fare clic su **Next** (Avanti).

| CTI Server Component Properties        |
|----------------------------------------|
| CTI Server configuration               |
| Secured Connection Port 46030          |
| Non-Secured Connection Port 42027      |
| Agent Login Required for Client Events |
| Help < Back Next > Cancel              |

**Nota:** La comunicazione protetta predefinita è 42030, tuttavia l'lab utilizzata per questo documento è 40630. Il numero di porta fa parte di una formula che include l'ID sistema ICM. Quando l'ID di sistema è 1 (CG1a), il numero di porta predefinito, in generale, è 42030.

Poiché l'ID di sistema nel lab è 3 (CG3a), il numero di porta predefinito è 46030.

Passaggio 5. In CTI Network Interface Properties, fare clic su Next. Controllare le informazioni di installazione e fare clic su Avanti.

| Unified ICM/CCE PGSet                                                                                                    | tup: cc-CG3A 🌅                          |
|----------------------------------------------------------------------------------------------------|-----------------------------------------|
| Check Setup Information                                                                                                    |                                         |
| Setup has enough information to begin the configurat<br>If you want to review or change and of the settings, -<br>If satisfied, click Next to begin configuring the CTI Gal | ion operation.<br>click Back.<br>teway. |
| Current Settings:                                                                                                    |                                         |
| Setup Type:<br>CTI Gateway, side A                                                                                                    | <u>^</u>                                |
| Target Directory:<br>C:\jicm                                                                                                    | =                                       |
| Configuration:<br>PG node is pocealin1p<br>CTI Gateway is simplexed<br>DMP address is 3                                                                                     |                                         |
| Unit address is 3                                                                                                    | v                                       |
| <                                                                                                    | >                                       |
| stalfshield                                                                                                    |                                         |
| <                                                                                                    | Back Next > Cancel                      |

Passaggio 6. Fare clic su Finish (Fine) come mostrato nell'immagine.

| Unifie | ed ICM/CCE PGSetup: cc-CG3A                                                                                                    |
|--------|----------------------------------------------------------------------------------------------------|
|        | Setup Complete<br>PGSetup is complete. You may start the Unified ICM/CC Node<br>Manager service now by checking the box below.<br>Yes, start the Unified ICM/CC Node Manager<br>Click Finish to Complete Setup. |
|        | < Back Finish Cancel                                                                                                    |

Passaggio 7. Fare clic su **Exit Setup** (Esci dall'installazione) e attendere la chiusura della finestra di installazione, come mostrato nell'immagine.

| ICM Instances                                                                                                    |                                                                                                    | Instance Compone                                                                                                    | nts                                                                                                    |
|----------------------------------------------------------------------------------------------------|----------------------------------------------------------------------------------------------------|----------------------------------------------------------------------------------------------------|----------------------------------------------------------------------------------------------------|
| cc                                                                                                    | Add                                                                                                    | AW CG24                                                                                                    | Add                                                                                                    |
|                                                                                                    |                                                                                                    | LoggerA                                                                                                    |                                                                                                    |
|                                                                                                    | Edit                                                                                                    | PG1A<br>PG2A                                                                                                    | Edit                                                                                                    |
|                                                                                                    | Duble                                                                                                    | PG3A                                                                                                    | Datas                                                                                                    |
|                                                                                                    | Delete                                                                                                    | PiouteiA                                                                                                    | Delete                                                                                                    |
| 'o set up Administratio<br>nterface Controller (NI<br>Veb Setup tool.                                                                                                    | n Data Server (I<br>C), WebView or                                                                                     | Distributor AW/J. Router,<br>Network Gateway comp                                                                                                    | Logger, Network<br>conents, use the                                                                                     |
| <sup>7</sup> o set up Administratio<br>nterface Controller (NI<br>Veb Setup tool.<br>rid Setup tool.                                                                                                    | n Data Server ([<br>C], WebView or<br>n Client (Client A                                                               | Distributor AW), Router,<br>Network Gateway comp<br>W), use the Administrati                                                                                      | Logger, Network<br>conents, use the<br>on Client Installer                                                              |
| To set up Administratio<br>nterface Controller (NI<br>Web Setup tool.<br>To set up Administratio<br>and Setup tool.<br>The Instance cc cann                                                              | m Data Server ([<br>C], WebView or<br>m Client (Client A<br>ot be deleted be                                           | Distributor AW), Router,<br>Network Gateway comp<br>(W), use the Administrati<br>cause it has component                                                           | Logger, Network<br>conents, use the<br>on Client Installer<br>s set up by the                                           |
| To set up Administration<br>Interface Controller (NI<br>Web Setup tool.<br>To set up Administration<br>and Setup tool.<br>The Instance cc cann<br>Web Setup or Administ<br>o remove those comp<br>ietup. | n Data Server ([<br>C], WebView or<br>n Client (Client A<br>ot be deleted be<br>tration Client Set<br>onents before de | Distributor AW), Router,<br>Network Gateway comp<br>(W), use the Administrati<br>cause it has component<br>up tool. You must use th<br>sleting the instance in Po | Logger, Network<br>conents, use the<br>on Client Installer<br>s set up by the<br>e applicable tool<br>sripheral Gateway |

Passaggio 8. Sul desktop PCCEAllin1, fare doppio clic su Unified CCE Service Control.

Passaggio 9. Selezionare Cisco ICM cc CG3A e fare clic su Start.

### **Finesse Secure Configuration**

Passaggio 1. Aprire un browser Web e passare a Amministrazione Finesse.

Passaggio 2. Scorrere verso il basso fino alla sezione **Contact Center Enterprise CTI Server Settings** (Impostazioni server CTI Contact Center Enterprise) come mostrato nell'immagine.

| Contact Center Enter                                  | erprise CTI Server Se                                   | ettings                                      |              |
|-------------------------------------------------------|---------------------------------------------------------|----------------------------------------------|--------------|
| Note: Any changes made to<br>Contact Center Enterpris | the settings on this gadget r<br>se CTI Server Settings | equire a restart of Cisco Finesse Torncat to | take effect. |
| A Side Host/IP Address*                               | 10.10.10.10                                             | B Side Host/IP Address                       |              |
| A Side Port*                                          | 42027                                                   | B Side Port                                  |              |
| Peripheral ID*                                        | 5000                                                    |                                              |              |
| Enable SSL encryption Save Reven                      | rt 🗌                                                    |                                              |              |

Passaggio 3. Nell'esercizio precedente, modificare la porta laterale A per la porta di comunicazione protetta configurata su CG3A: **46030**. Selezionare **Abilita crittografia SSL** e fare clic su **Salva**.

| Contact Center Ent                                    | erprise CTI Server Se                                     | ettings                                      |              |
|-------------------------------------------------------|-----------------------------------------------------------|----------------------------------------------|--------------|
| Note: Any changes made to<br>Contact Center Enterpris | o the settings on this gadget r<br>se CTI Server Settings | equire a restart of Cisco Finesse Torncat to | take effect. |
| A Side Host/IP Address*                               | 10.10.10.10                                               | B Side Host/IP Address                       |              |
| A Side Port*                                          | 46030                                                     | B Side Port                                  |              |
| Peripheral ID*                                        | 5000                                                      |                                              |              |
| Enable SSL encryption                                 | rt                                                        |                                              |              |

**Nota:** Per eseguire il test della connessione, è necessario riavviare prima Finesse Tomcat Service o il server Finesse.

Passaggio 4. Uscire dalla pagina Amministrazione Finesse.

Passaggio 5. Aprire una sessione SSH con Finesse.

Passaggio 6. Nella sessione SSH FINESSEA, eseguire il comando:

#### riavvio del sistema utils

Quando viene richiesto se si desidera riavviare il sistema, immettere yes.

```
<sup>A</sup> Using username "administrator".
Command Line Interface is starting up, please wait ...
Welcome to the Platform Command Line Interface
VMware Installation:
2 vCPU: Intel(R) Xeon(R) CPU E5-2680 0 @ 2.70GHz
Disk 1: 146GB, Partitions aligned
8192 Mbytes RAM
admin:utils system restart
Do you really want to restart ?
Enter (yes/no)? yes
Appliance is being Restarted ...
Warning: Restart could take up to 5 minutes.
Stopping Service Manager...
```

### Genera certificato PG agente (server CTI)

Cisco CertUtils è un nuovo strumento rilasciato su CCE versione 12. È possibile utilizzare questo strumento per gestire tutti i certificati CCE per la voce in entrata. In questo documento vengono

usati questi CiscoCertUtils per generare le richieste di firma di certificati (CSR) dei gateway periferiche (PG).

Passaggio 1. Eseguire questo comando per generare un certificato CSR: **CiscoCertUtil** /generateCSR

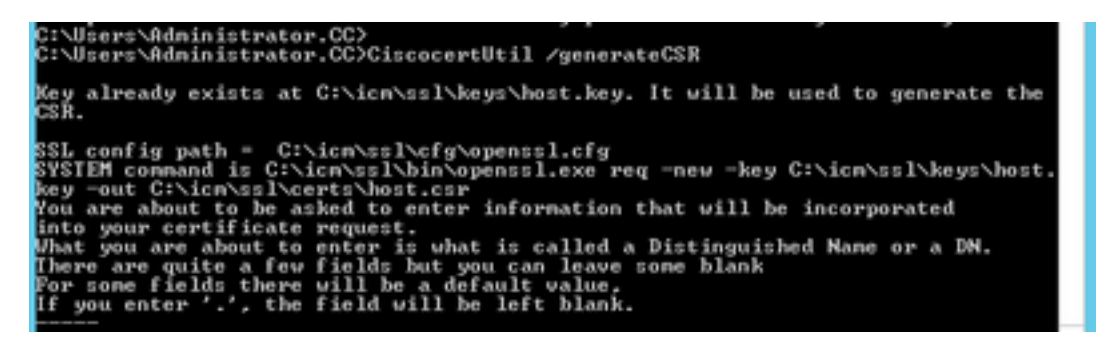

Fornire le informazioni richieste, ad esempio:

Nome paese: STATI UNITI

Nome provincia: MA

Nome località: BXB

Nome organizzazione: Cisco

Unità organizzativa: CX

Nome comune: PCCEAllin1.cc.lab

Email: jdoe@cc.lab

Password di verifica: Treno1ng!

Nome società facoltativo: Cisco

Il certificato e la chiave host sono memorizzati nei percorsi C:\icm\ssl\certs e C:\icm\ssl\keys.

Passaggio 2. Passare alla cartella **C:\icm\ssl\certs** e verificare che il file **host.csr** sia stato generato.

#### Ottieni certificato CSR Firmato da una CA

Dopo la generazione, i certificati CSR devono essere firmati da un'autorità di certificazione di terze parti. In questo esercizio, l'autorità di certificazione Microsoft installata nel controller di dominio viene utilizzata come autorità di certificazione di terze parti.

Verificare che il modello di certificato utilizzato dalla CA includa l'autenticazione client e server, come illustrato nell'immagine quando si utilizza la CA Microsoft.

| Properties of New Template                                                                                                    | ons                                                            |                                                                                                    |
|----------------------------------------------------------------------------------------------------|----------------------------------------------------------------|----------------------------------------------------------------------------------------------------|
| Subject Name         Server         Issuance Requirements           Compatibility         General         Request Handling         Cryptography         Key Attestation           Superseded Templates         Extensions         Security           To modify an extension, select it, and then click Edit. | tificate Templates<br>More Actions<br>b Server<br>More Actions | (DC.cc.lab)                                                                                                    |
| Application Policies                                                                                                    | Edit Application F                                             | "olicies Extension                                                                                                    |
| Basic Constraints                                                                                                    | An application policy defi                                     | Add Application Policy                                                                                                    |
| Key Usage                                                                                                    | Application policies:<br>Server Authentication                 | An application policy (called enhanced key usage in Windows 2000)<br>defines how a certificate can be used. Select the application policy required<br>for valid signatures of certificates issued by this template.<br>Application policies: |
| Edt Description of Application Policies:                                                                                                    |                                                                | Any Purpose Attestation Identity Key Certificate Education Identity Key Certificate Education Identity Key Certificate                                                                                                    |
| Server Authentication                                                                                                    | Add                                                            | Code Signing<br>CTL Usage<br>Digital Rights<br>Directory Service Email Replication<br>Disallowed List<br>Document Encryption<br>Document Encryption<br>Document Signing<br>Domain Name System (DNS) Server Trust<br>Dynamic Code Generator   |
| OK Cancel Apply Help                                                                                                    |                                                                | OK Cancel                                                                                                    |

Passaggio 1. Aprire un browser Web e passare alla CA.

Passaggio 2. In Servizi certificati Microsoft Active Directory, selezionare Richiedi certificato.

|                                                                                                    | _ 0 X               |
|----------------------------------------------------------------------------------------------------|---------------------|
| 🗲 💿 🖉 https://dc.ec.lab/certsrv/en-us/ 🖉 🖌 🔒 🖒 🏉 Microsoft Active Directory 🗴                                                                                                    | ↑ ★ 0               |
| Microsoft Active Directory Certificate Services - cc-DC-CA                                                                                                    | Home                |
| Welcome                                                                                                    |                     |
| Use this Web site to request a certificate for your Web browser, e-mail client, or other program. B<br>certificate, you can verify your identity to people you communicate with over the Web, sign and e<br>messages, and, depending upon the type of certificate you request, perform other security tasks. | y using a<br>ncrypt |
| You can also use this Web site to download a certificate authority (CA) certificate, certificate chair<br>certificate revocation list (CRL), or to view the status of a pending request.                                                                                                    | n, or               |
| For more information about Active Directory Certificate Services, see <u>Active Directory Certificate</u><br>Documentation.                                                                                                    | Services            |
| Select a task:<br>Request a certificate<br>View the status of a pending certificate request<br>Download a CA certificate, certificate chain, or CRL                                                                                                    |                     |

Passaggio 3. Selezionare l'opzione Advanced certificate request.

| Mici              | rosoft Activ             | e Directory Ce | ertifical × +          |                  |           |         |   |
|-------------------|--------------------------|----------------|------------------------|------------------|-----------|---------|---|
| $\leftrightarrow$ | С°Ш                      |                | 🛈 윮 https://dca        | c.lab/certsrv/en | -us/certr | qus.asp |   |
| CUCM              | 🛅 CUIC                   | 🛅 Finesse      | 🛅 Remote Expert Mobile | 🛅 MediaSense     | CVP       | CCE     |   |
| Microsoft         | Active Dir               | ectory Certifi | cate Services cc-DC-   | CA               |           |         |   |
| Request           | a Certif                 | icate          |                        |                  |           |         |   |
|                   |                          |                |                        |                  |           |         | _ |
| Select th         | e certific<br>Certificat | ate type:      |                        |                  |           |         | _ |

Passaggio 4. Nella **richiesta di certificato avanzata,** copiare e incollare il contenuto del certificato CSR di PG Agent nella casella **Richiesta salvata**.

Passaggio 5. Selezionare il modello **Server Web** con l'autenticazione client e server. In laboratorio, il modello CC Web Server è stato creato con l'autenticazione client e server.

| To submit a sav<br>Saved Reques                                               | ved request to the CA, part<br>t box.                                                                                                    | Copy and paste the<br>of the expected CS                                                          | e contents<br>R file |
|-------------------------------------------------------------------------------|----------------------------------------------------------------------------------------------------|---------------------------------------------------------------------------------------------------|----------------------|
| Saved Request:                                                                |                                                                                                    |                                                                                                   | _                    |
| Base-64-encoded<br>certificate request<br>(CMC or<br>PKCS #10 or<br>PKCS #7): | 3Lhn1D3GsLbIYivb7lbshWs<br>gWL/H3DR1nRpJtLKfnLGgX5<br>+L3E0yNQ+W9/SJojYzBGnHs<br>J75nKDoyAh7C+F0u9tmg260<br>rArT900dxJem<br>END CERTIFICATE RE<br>< | rqH1509jMcZ3uZrciC<br>SkUAZqin/56HjuGb4h<br>c38yo1P/I7UsueE3OR<br>SZaOZ3k9Wo5QzUTPmd<br>CQUESTsna | * * *                |
| Certificate Temp                                                              | ate:                                                                                                    |                                                                                                   |                      |
| Ľ                                                                             | CC Web Server                                                                                                    | ~                                                                                                 | _                    |
| Additional Attribu                                                            | ites:                                                                                                    |                                                                                                   |                      |
| Attributes:                                                                   |                                                                                                    |                                                                                                   | _                    |

Passaggio 6. Fare clic su Sottometti.

Passaggio 7. Selezionare **Base 64 encoded** (Codificato Base 64) e fare clic su **Download Certificate** (Scarica certificato), come mostrato nell'immagine.

Microsoft Active Directory Certificate Services -- cc-DC-CA

## Certificate Issued

The certificate you requested was issued to you.

○ DER encoded or ● Base 64 encoded

Download certificate Download certificate chain

Passaggio 8. Salvare il file e fare clic su OK. Il file viene salvato nella cartella Download.

Passaggio 9. Rinominare il file host.cer (facoltativo).

Passaggio 10. È inoltre necessario generare un certificato radice. Tornare alla pagina Certificato CA e selezionare Scarica certificato CA, catena di certificati o CRL. È sufficiente eseguire questa operazione una sola volta, poiché il certificato radice sarà lo stesso per tutti i server (PG Agent e Finesse).

| Microsoft Active Directory Certificate Services cc-DC-CA                                                                                                    |
|----------------------------------------------------------------------------------------------------|
| Welcome                                                                                                    |
| Use this Web site to request a certificate for your Web browser, $\varepsilon$ people you communicate with over the Web, sign and encrypt mescurity tasks.               |
| You can also use this Web site to download a certificate authority status of a pending request.                                                                          |
| For more information about Active Directory Certificate Services,                                                                                                    |
| Select a task:<br><u>Request a certificate</u><br><u>View the status of a pending certificate request</u><br><u>Download a CA certificate, certificate chain, or CRL</u> |

Passaggio 11. Fare clic su Base 64 e selezionare Scarica certificato CA.

| Microsoft Active Directory Certificate Services cc-DC-CA        |
|-----------------------------------------------------------------|
| Download a CA Certificate, Certificate Chain, or CRL            |
| To trust certificates issued from this certification authority, |
| To download a CA certificate, certificate chain, or CRL, se     |
| CA certificate:                                                 |
| Current (corbist 64)                                            |
| Encoding method:                                                |
| ODER<br>⊛Base 64                                                |
| Install CA certificate                                          |
| Download CA certificate                                         |
| Download CA certificate chain                                   |
| Download latest base CRL                                        |
| Download latest delta CRL                                       |
|                                                                 |

Passaggio 12. Fare clic su Salva file e selezionare **OK**. Il file verrà salvato nel percorso predefinito **Download**.

### Importa certificati firmati CA CCE PG

Passaggio 1. In PG Agent passare a C:\icm\ssl\certs e incollare qui i file radice e PG Agent firmati.

Passaggio 2. Rinominare il certificato host.pem in c:\icm\ssl\certs come selfhost.pem.

Passaggio 3. Rinominare host.cer in host.pem nella cartella c:\icm\ssl\certs.

Passaggio 4. Installare il certificato radice. Al prompt dei comandi, eseguire questo comando: CiscoCertUtil /install C:\icm\ssl\certs\rootAll.cer

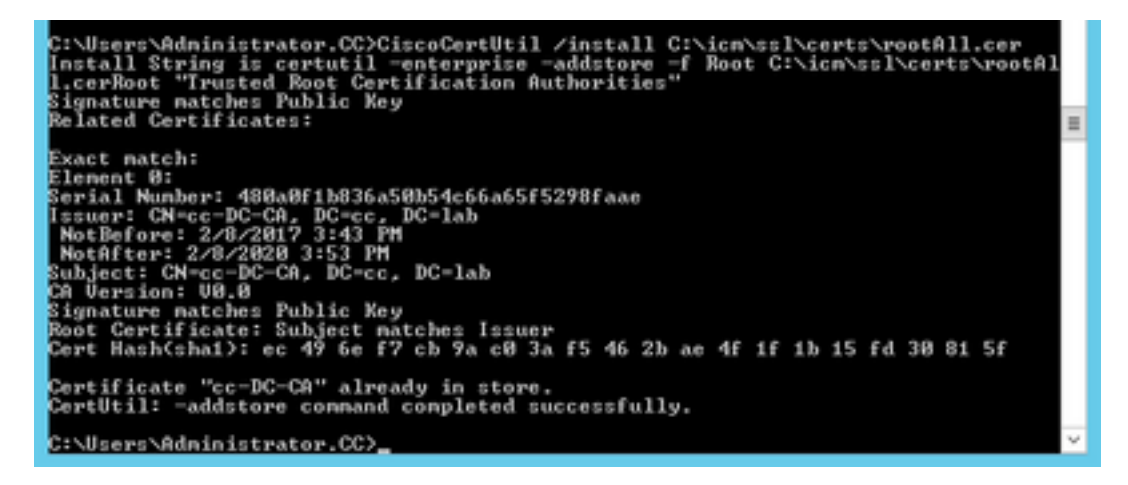

Passaggio 5. Installare il certificato firmato dall'applicazione che esegue lo stesso comando: CiscoCertUtil /install C:\icm\ssl\certs\host.pem

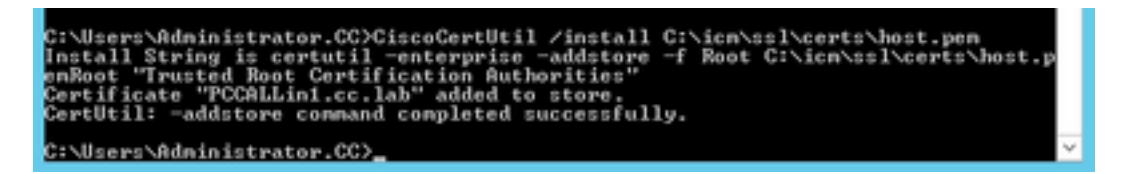

Passaggio 6. Ciclare il PG. Aprire Unified CCE Service Control e riaccendere Cisco ICM Agent PG.

### Genera certificato Finesse

Passaggio 1. Aprire il browser Web e passare a Finesse OS Admin.

Passaggio 2. Accedere con le credenziali di Amministratore del sistema operativo e selezionare **Security > Certificate Management**, come mostrato nell'immagine.

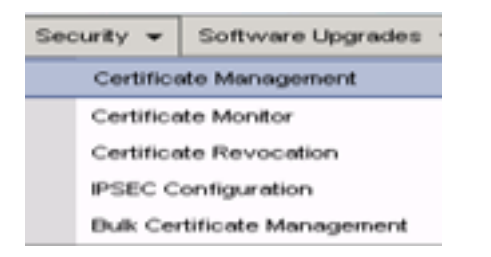

Passaggio 3. Fare clic su Generate CSR (Genera CSR) come mostrato nell'immagine.

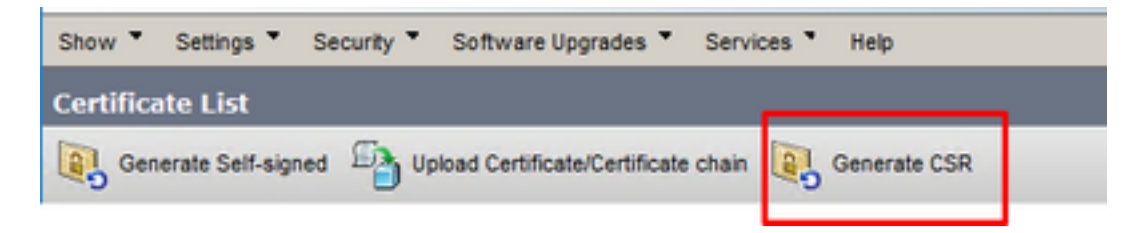

Passaggio 4. In Genera richiesta di firma certificato, utilizzare i valori predefiniti e fare clic su Genera.

| Generate Certificate Si | gning Request                                                                                                |
|-------------------------|----------------------------------------------------------------------------------------------------|
| Generate 🖳 Close        |                                                                                                    |
| -                       |                                                                                                    |
| Status                  |                                                                                                    |
| Warning: Generating     | g a new CSR for a specific certificate type will overwrite the existing CSR for that type                    |
| -Generate Certificate S | iigning Request                                                                                              |
| Certificate Purpose**   | tomcat v                                                                                                    |
| Distribution*           | FINESSEA.cc.lab                                                                                              |
| Common Name*            | FINESSEA.cc.lab                                                                                              |
| Subject Alternate Nan   | nes (SANs)                                                                                                   |
| Parent Domain           | cc.lab                                                                                                    |
| Key Type**              | RSA                                                                                                    |
| Key Length*             | 2048 🗸                                                                                                    |
| Hash Algorithm*         | SHA256 V                                                                                                    |
|                         | /                                                                                                    |
| Generate Close          |                                                                                                    |
|                         | d have                                                                                                    |
| · indicates require     |                                                                                                    |
| is RSA.                 | cate Purpose ending with "ECDSA" is selected, the certificate/key type is Elliptic Curve (EC). Otherwise, it |

Passaggio 5. Chiudere la finestra Genera richiesta di firma certificato e selezionare Scarica CSR.

| Show *    | Settings *      | Security * | Software Upgrades *          | Services * | Help *       |              |  |
|-----------|-----------------|------------|------------------------------|------------|--------------|--------------|--|
| Certifica | ite List        |            |                              |            |              |              |  |
| Gen       | erate Self-sign | ed 🐴 Up    | load Certificate/Certificate | chain 📳    | Generate CSR | Download CSR |  |

Passaggio 6. Nello scopo del certificato, selezionare tomcat e fare clic su Download CSR.

| Download Certificate Signing Request                                                                                                    |
|----------------------------------------------------------------------------------------------------|
| Download CSR The Close                                                                                                    |
| Status<br>Certificate names not listed below do not have a corresponding CSR<br>Download Certificate Signing Request<br>Certificate Purpose* tomcat v<br>Download CSR Close<br>indicates required item. |
| C States All definitions and Construction                                                                                                    |

Passaggio 7. Selezionare Save File (Salva file) e fare clic su OK, come mostrato nell'immagine.

| Opening tomcat.csr |                                            | × |
|--------------------|--------------------------------------------|---|
| You have chosen to | open:                                      |   |
| tomcat.csr         |                                            |   |
| which is: csr      | File                                       |   |
| from: https://     | /finessea.cc.lab:8443                      |   |
|                    |                                            |   |
| What should Firefe | ox do with this file?                      |   |
| O Open with        | Browse                                     |   |
| Save File          |                                            |   |
| Do this autor      | natically for files like this from now on  |   |
| _ bo this gutor    | nationally for thesince this north how on. |   |
|                    | OK Cancel                                  |   |

Passaggio 8. Chiudere la finestra **Scarica richiesta di firma certificato**. Il certificato viene salvato nel percorso predefinito (Questo PC > Download).

Passaggio 9. Aprire Esplora risorse e individuare la cartella. Fare clic con il pulsante destro del mouse sul certificato e rinominarlo: **finessetomcat.csr** 

### Firma certificato Finesse da una CA

In questa sezione viene utilizzata la stessa CA Microsoft utilizzata nel passaggio precedente come CA di terze parti.

**Nota:** Verificare che il modello di certificato utilizzato dalla CA includa l'autenticazione client e server.

Passaggio 1. Aprire un browser Web e passare alla CA.

Passaggio 2. In Servizi certificati Microsoft Active Directory, selezionare Richiedi certificato.

| C C Microsoft Active Directory ×                                                                                                    |
|----------------------------------------------------------------------------------------------------|
| Microsoft Active Directory Certificate Services cc-DC-CA Home                                                                                                    |
| Welcome                                                                                                    |
| Use this Web site to request a certificate for your Web browser, e-mail client, or other program. By using a<br>certificate, you can verify your identity to people you communicate with over the Web, sign and encrypt<br>messages, and, depending upon the type of certificate you request, perform other security tasks. |
| You can also use this Web site to download a certificate authority (CA) certificate, certificate chain, or<br>certificate revocation list (CRL), or to view the status of a pending request.                                                                                                    |
| For more information about Active Directory Certificate Services, see <u>Active Directory Certificate Services</u><br>Documentation.                                                                                                    |
| Select a task:<br>Request a certificate<br>view the status of a pending certificate request<br>Download a CA certificate, certificate chain, or CRL                                                                                                    |

Passaggio 3. Selezionare l'opzione Advanced certificate request come mostrato nell'immagine.

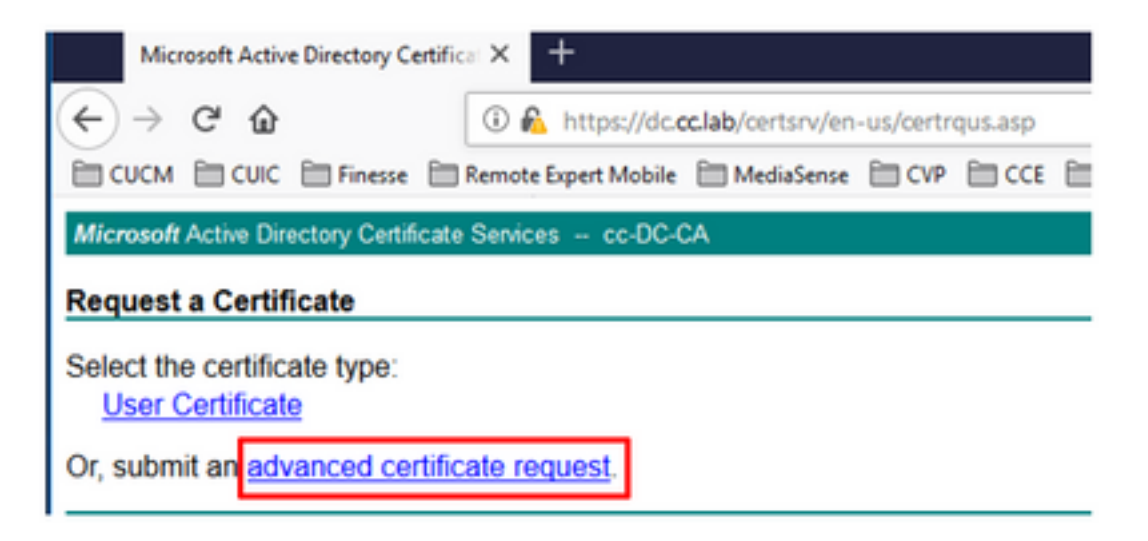

Passaggio 4. Nella **richiesta di certificato avanzata**, copiare e incollare il contenuto del certificato CSR Finesse nella casella **Richiesta salvata**.

Passaggio 5. Selezionare il modello di server Web con l'autenticazione client e server. In questa esercitazione il modello CC Web Server è stato creato con l'autenticazione client e server.

| Microsoft Active                                                              | Directory Certificate Services                                                                                                    | cc-DC-CA                                                                                            |                                   |
|-------------------------------------------------------------------------------|----------------------------------------------------------------------------------------------------|----------------------------------------------------------------------------------------------------|-----------------------------------|
| Submit a Cert                                                                 | ificate Request or Renew                                                                                                    | val Request                                                                                         |                                   |
| To submit a say<br>Saved Reques                                               | ved request to the CA, part box.                                                                                                    | Copy and paste the<br>of the expected CSI                                                           | contents <sup>PK(</sup><br>R file |
| Saved Request:                                                                |                                                                                                    |                                                                                                    | _                                 |
| Base-64-encoded<br>certificate request<br>(CMC or<br>PKCS #10 or<br>PKCS #7): | 3LhnlD3GsLbIYivb7lbshW<br>gWL/H3DR1nRpJtLKfnLGgX<br>+L3E0yNQ+W9/SJojY2BGnH<br>J75nRDoyAh7C+F0u9tmg26<br>rArT900dxJem<br>END CERTIFICATE RJ<br>< | fqH1509jMcZ3uZrciC /<br>SkUAZqin/56HjuGb4h<br>k38yo1P/17UsueE30R<br>DZaOZ3k9Wo5QzUTPmd<br>EQUESTsna |                                   |
| Certificate Temp                                                              | ate:<br>CC Web Server                                                                                                    |                                                                                                    | -                                 |
| Additional Attrib                                                             | utes:                                                                                                    |                                                                                                    | _                                 |
| Attributes:                                                                   |                                                                                                    | -1                                                                                                  |                                   |
|                                                                               |                                                                                                    | Submit >                                                                                            | -                                 |

Passaggio 6. Fare clic su Sottometti.

Passaggio 7. Selezionare **Base 64 encoded** (Codificato Base 64) e fare clic su **Download certificate** (Scarica certificato), come mostrato nell'immagine.

Microsoft Active Directory Certificate Services -- cc-DC-CA

Certificate Issued

The certificate you requested was issued to you.

ODER encoded or 
Base 64 encoded
Download certificate
Download certificate chain

Passaggio 8. Salvare il file e fare clic su OK. Il file viene salvato nella cartella Download.

Passaggio 9. Rinominare il file finesse.cer.

### Importa certificati firmati radice e applicazione Finesse

Passaggio 1. In un browser Web aprire la pagina **Finesse OS Admin** e passare a **Sicurezza** > **Gestione certificati**.

Passaggio 2. Fare clic sul pulsante **Carica certificato/catena di certificati** come mostrato nell'immagine.

| Certificate List           |                                                   |
|----------------------------|---------------------------------------------------|
| Centificate List           | Upload Certificate/Certificate chain              |
| Find Certificate List when | re Certificate 💌 begins with 💌                    |
| Generate Self-signed       | Upload Certificate/Certificate chain Generate CSR |

Passaggio 3. Nella finestra popup selezionare tomcat-trust for Certificate Purpose.

Passaggio 4. Fare clic sul pulsante **Sfoglia...** e selezionare il file del certificato radice da importare. Quindi, fare clic sul pulsante **Apri**.

Passaggio 5. Nella descrizione, scrivere qualcosa come **tomcatrootcert** e fare clic sul pulsante **Upload**, come mostrato nell'immagine.

| Upload Certificate/Certific       | ate chain                                                                |   |
|-----------------------------------|--------------------------------------------------------------------------|---|
| 🕒 Upload 🖳 Close                  |                                                                          |   |
| Status<br>Warning: Uploading a cl | uster-wide certificate will distribute it to all servers in this cluster | ] |
| Upload Certificate/Certifi        | cate chain                                                               | ٦ |
| Certificate Purpose*              | tomcat-trust v                                                           |   |
| Description(friendly name)        | tomcatrootcert                                                           |   |
| upidad File                       | Browse rootAll.cer                                                       |   |
| Upload Close                      |                                                                          |   |
| (i) *- indicates required its     | ım.                                                                      |   |
|                                   |                                                                          |   |
|                                   |                                                                          |   |
| t                                 |                                                                          | > |

Passaggio 6. Attendere fino a quando non viene visualizzata la schermata **Operazione riuscita**: Messaggio di **caricamento certificato** per chiudere la finestra.

Verrà richiesto di riavviare il sistema, ma prima continuare con il caricamento del certificato firmato dell'applicazione Finesse, quindi riavviare il sistema.

| 🛈 🚯 https://finessea.cc.lab:                                      | 8443/cmplatform/certificateUpload.do            |   | ⊠ ☆ | ≡ |
|-------------------------------------------------------------------|-------------------------------------------------|---|-----|---|
| Upload Certificate/Certificat                                     | te chain                                        |   |     |   |
| Dipload 🖳 Close                                                   |                                                 |   |     |   |
| Status<br>Success: Certificate Uplow<br>Restart the node(s) using | ded<br>the CLI command, "utils system restart". |   |     |   |
| Upload Certificate/Certifica                                      | ate chain                                       |   |     | _ |
| Certificate Purpose*                                              | tomcat-trust                                    | ~ |     |   |
| Description(friendly name)<br>Upload File                         | Browse No file selected.                        |   |     |   |
| Upload Close                                                      |                                                 |   |     |   |
| i *- indicates required item                                      | r.                                              |   |     |   |
|                                                                   |                                                 |   |     |   |
| <                                                                 |                                                 |   |     | > |

Passaggio 7. Fare clic sul pulsante **Carica catena di certificati/certificati** per dedicare più tempo all'importazione del certificato dell'applicazione Finesse.

| Certificate List           |                                                   |
|----------------------------|---------------------------------------------------|
| Generate Self-signed       | Upload Certificate/Certificate chain              |
| Certificate List           |                                                   |
| Find Certificate List when | re Certificate 💌 begins with 💌                    |
| Generate Self-signed       | Upload Certificate/Certificate chain Generate CSR |

Passaggio 8. Nella finestra popup selezionare tomcat for Certificate Purpose.

Passaggio 9. Fare clic sul pulsante **Sfoglia...** e selezionare il file firmato Finesse CA, **finesse.cer**. Quindi, fare clic sul pulsante **Apri**.

Passaggio 10. Fare clic sul pulsante Upload.

| pload Certificate/Certific                                                                                                    | ate chain                                                                                                   |                 |  |
|----------------------------------------------------------------------------------------------------|----------------------------------------------------------------------------------------------------|-----------------|--|
| Upload 📑 Close                                                                                                    |                                                                                                    |                 |  |
|                                                                                                    |                                                                                                    |                 |  |
| Status<br>Warning: Uploading a clu                                                                                                  | uster-wide certificate will distribute it to all servers                                                    | in this cluster |  |
| Status<br>Warning: Uploading a cli<br>Upload Certificate/Certifi                                                                    | uster-wide certificate will distribute it to all servers                                                    | in this cluster |  |
| Status<br>Warning: Uploading a clu<br>Upload Certificate/Certifi<br>Certificate Purpose*                                            | uster-wide certificate will distribute it to all servers<br>cate chain<br>tomcat                            | in this cluster |  |
| Status<br>Warning: Uploading a cli<br>Upload Certificate/Certific<br>Certificate Purpose <sup>®</sup><br>Description(friendly name) | uster-wide certificate will distribute it to all servers<br>cate chain<br>tomcat<br>Self-signed certificate | in this cluster |  |

Passaggio 11. Attendere finché non viene visualizzata la schermata **Operazione riuscita**: Messaggio **di certificato caricato**.

Viene nuovamente richiesto di riavviare il sistema. Chiudere la finestra e continuare a riavviare il sistema.

## Verifica

Attualmente non è disponibile una procedura di verifica per questa configurazione.

## Risoluzione dei problemi

Al momento non sono disponibili informazioni specifiche per la risoluzione dei problemi di questa configurazione.